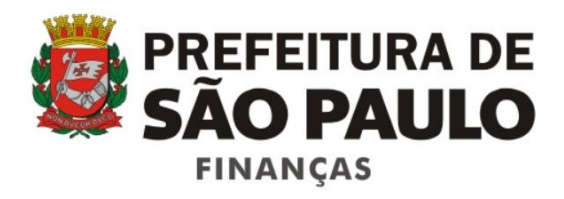

# Sistema Serviço de Valet

Manual do Usuário

Versão 1.3

# Índice

| 1. Informações gerais                                                  | 3  |
|------------------------------------------------------------------------|----|
| 2. Passo a passo                                                       | 3  |
| 3. Tipos de empresas que podem adquirir cupons                         | 4  |
| 4. Acesso ao sistema                                                   | 4  |
| Empresa solicitante de cupons que opere com mais de um estabelecimento | 6  |
| 5. Identificação                                                       | 7  |
| 6. Pedir cupons                                                        | 8  |
| Vinculação de empresa prestadora de serviços de valet                  | 10 |
| 7. Pedido                                                              | 12 |
| 8. Forma de entrega dos cupons                                         | 13 |
| 9. Contribuinte optante pelo regime Simples Nacional                   | 13 |
| 10. Confirmação de pedido                                              | 14 |
| 11. Pagamento do ISS devido                                            | 14 |
| 12. Consultar pedidos                                                  | 16 |
| 13. Imprimir o recibo para a retirada dos cupons                       | 17 |
| 14. Imprimir o pedido                                                  | 19 |

# 1. Informações gerais

O Sistema Serviço de Valet suporta os procedimentos estabelecidos pela Instrução Normativa SF/SUREM n.º 6, de 28 de maio de 2012, que disciplina a utilização de cupom de serviço de valet pelos prestadores de serviços de manobra, guarda e estacionamento de veículos terrestres automotores, do tipo "*valet service*".

O cupom de serviço de valet é de uso obrigatório pelos prestadores de serviços que exerçam a atividade de manobra, guarda e estacionamento de veículos terrestres automotores no Município de São Paulo.

O Sistema Serviço de Valet permite registrar, acompanhar ou cancelar pedidos de cupons de estacionamento, e imprimir ou cancelar guias de pagamento do ISS devido.

AVISO: a solicitação de Cupons de Serviço de Valet será permitida até 30/04/2021. Os cupons já solicitados poderão ser utilizados até 31/12/2021. A partir de 01/05/2021, os prestadores de serviço de valet que já não possuírem cupons deverão emitir a Nota Fiscal de Serviços Eletrônica - NFS-e.

Para demais informações consulte o informativo no endereço:

http://notadomilhao.prefeitura.sp.gov.br/arquivos/informativo\_valet.pdf

# 2. Passo a passo

#### 2.1. Acesse o Sistema

Acesse o Sistema Serviço de Valet utilizando senha web ou certificado digital.

#### 2.2. Atualize seu cadastro

Por meio da atualização cadastral, os prestadores de serviço de valet poderão informar seu contato atualizado. Além disso, os estabelecimentos que não prestam o serviço de valet diretamente poderão declarar-se prestadores ou indicar prestadores autorizados para possibilitar a aquisição de cupons.

2.3. Adquira cupons de serviço de valet.

Registre no Sistema Serviço de Valet seus pedidos de cupons indicando a quantidade de talonários desejada e o valor de face dos cupons.

Acompanhe em "Meus pedidos" a situação dos seus pedidos.

#### 2.4. Pague o ISS devido

Gere, utilizando o Sistema Serviço de Valet, a guia de pagamento do ISS correspondente aos cupons pedidos e pague o imposto devido.

#### 2.5. Retire os cupons

Depois do reconhecimento do pagamento, gere o recibo de entrega dos cupons e retire-os no Centro de Atendimento da Fazenda Municipal (CAF), Praça do Patriarca, nº 69, mediante agendamento prévio.

2.6. Utilize o cupom

Ao prestar serviço de valet, preencha as informações indicadas no cupom e destaque-o do talonário. Entregue o comprovante para o tomador do serviço e coloque o cupom de serviço de valet em lugar visível no veículo manobrado.

# 3. Tipos de empresas que podem adquirir cupons

Podem adquirir cupons de serviço de valet:

- 1. Empresas registradas no Cadastro de Contribuintes Mobiliários (CCM) da Prefeitura de São Paulo como prestadoras de serviços de valet (código de serviço 07846)
- Empresas do tipo restaurantes, bares, teatros, danceterias e congêneres registradas no Cadastro de Contribuintes Municipais sem o código de serviço de valet, mas que prestem esse tipo de serviço.
- 3. Empresas do tipo restaurantes, bares, teatros, danceterias e congêneres registradas no Cadastro de Contribuintes Municipais sem o código de serviço de valet, mas que sejam usuárias de serviços de valet prestados por outras empresas.

# 4. Acesso ao sistema

O Sistema Serviço de Valet está disponível no Portal da Prefeitura de São Paulo, no endereço eletrônico <u>http://www.servicodevalet.prefeitura.sp.gov.br/</u>.

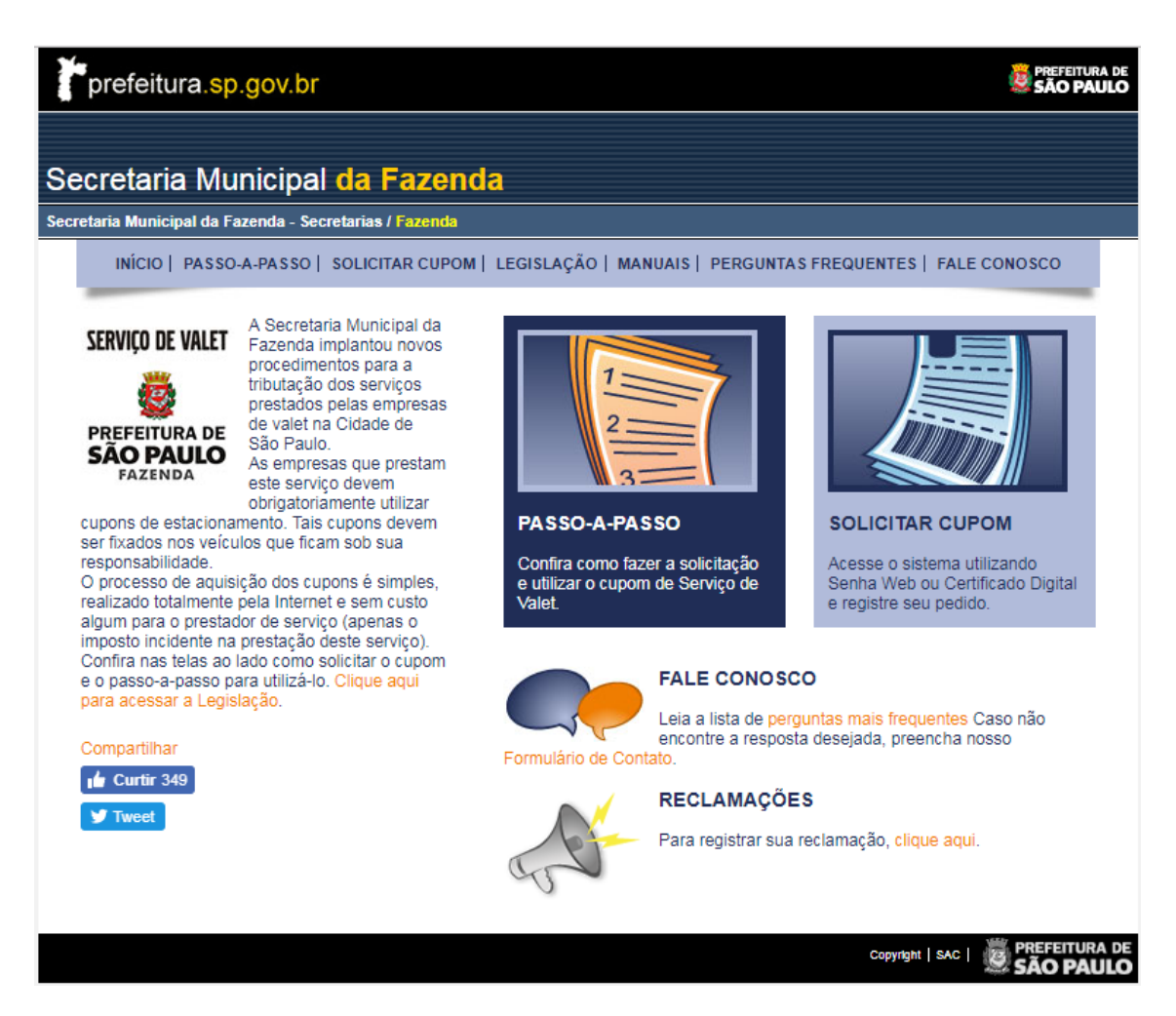

Clique em "Solicitar cupom" para acessar o sistema.

O acesso ao sistema é feito com a utilização da página mostrada a seguir. A identificação do usuário pode ser feita com utilização de certificado digital ou com utilização da senha web.

Certificado digital é o documento eletrônico de identidade emitido por autoridade certificadora credenciada pela Autoridade Certificadora Raiz da ICP - Brasil, que certifica a autenticidade dos emissores e destinatários dos documentos e dados que trafegam numa rede de comunicação, assegurando a privacidade e a inviolabilidade desses documentos e dados. Há várias empresas que fornecem certificado digital atuando no mercado brasileiro. Contrate os serviços de uma delas.

A senha web permite o acesso a áreas restritas do Portal da Prefeitura de São Paulo. Para obter a senha utilize o endereço eletrônico:

http://www.prefeitura.sp.gov.br/cidade/secretarias/fazenda/servicos/senhaweb/

| Acesso ao sistema<br>Identificação do solicitante | a                                                                                  |
|---------------------------------------------------|------------------------------------------------------------------------------------|
|                                                   | Certificado digital                                                                |
|                                                   | Identificação com senha web                                                        |
| SERVIÇO DE VALET                                  | CNPJ:                                                                              |
| ø                                                 | Senha:                                                                             |
| PREFEITURA DE<br>SÃO PAULO<br>FAZENDA             | Código de imagem: W/102                                                            |
|                                                   | Nao consegue visualizar a imagem? <u>Clique aqui.</u>                              |
|                                                   | Esqueceu a senha? <u><i>Clique aqui.</i></u><br>Não tem senha? <i>Clique aqui.</i> |
|                                                   | ndo telli sennis: <u>onyao oyan</u>                                                |
|                                                   | Copyright   Expediente   Fale Conosco   SAC   REFEITURA DE                         |

Para utilizar o sistema, identifique-se com certificado digital, ou informe o CNPJ, a senha web e os caracteres mostrados na figura e clique em "Entrar".

Os tópicos "Esqueceu sua senha?" e "Não tem senha?" permitem a recuperação de uma senha esquecida ou a obtenção de uma senha nova.

#### Empresa solicitante de cupons que opere com mais de um estabelecimento

O sistema listará os estabelecimentos da empresa sempre que a empresa solicitante opere com mais de um estabelecimento.

|                               |                    | Estabelecimentos da empresa                   |          |          |
|-------------------------------|--------------------|-----------------------------------------------|----------|----------|
| a utilizar o sistema clique r | no CNPJ para selec | ionar um estabelecimento da empresa.          |          |          |
| CNPJ                          | ССМ                | Endereço                                      | Situação |          |
| 99.999.999/0003-99            | 3.961.961-7        | INSCRICAO PARA TESTE NFE - PJ/0003<br>R PEDRO | Ativo    | <b>«</b> |
| 99.999.999/0004-99            | 3.961.961-3        | INSCRICAO PARA TESTE NFE - PJ/0004<br>R PEDRO | Ativo    |          |
| 99.999.999/0005-99            | 3.961.961-9        | INSCRICAO PARA TESTE NFE - PJ/0005<br>R PEDRO | Ativo    |          |
| 99.999.999/0006-99            | 3.961.961-5        | INSCRICAO PARA TESTE NFE - PJ/0006            | Ativo    |          |

Clique no CNPJ do estabelecimento que deseja solicitar os cupons para continuar.

O usuário, depois de identificado, terá acesso à página inicial do Sistema Serviço de Valet.

| SERVIÇO DE VALET                                                                                  | Página inicial                                                                                                    | Pedir cupons                                                                              | Cadastro                                                         | Meus pedidos                                        | Cancelar cupons                                    | Reclamações                                         |
|---------------------------------------------------------------------------------------------------|----------------------------------------------------------------------------------------------------|-------------------------------------------------------------------------------------------|------------------------------------------------------------------|-----------------------------------------------------|----------------------------------------------------|-----------------------------------------------------|
| PREFEITURA DE<br>SÃO PAULO<br>FAZENDA                                                             | Sistema Se                                                                                                    | erviço de V                                                                               | 'alet                                                            |                                                     |                                                    |                                                     |
| CNPJ:<br>Nome:<br>Tipo de solicitante:                                                            |                                                                                                    |                                                                                           | CCM:<br>Situação                                                 | :                                                   |                                                    |                                                     |
|                                                                                                   |                                                                                                    |                                                                                           | <u>c</u>                                                         | <i>li<u>que aqui</u></i> para sele                  | cionar outro estabele<br><u>Clique aq</u>          | cimento da empresa.<br><u>ui</u> para pedir cupons. |
| Informações in<br>O Sistema Serviç<br>pedidos e imprimi<br>A empresa solicita<br>Por meio da opçã | iciais<br>o de Valet permite reg<br>ir e cancelar guias de pa<br>ante dos cupons, caso nà<br>oo "Cadastro" mantenha | istrar pedidos de cu<br>gamento do ISS dev<br>ão preste serviços de<br>seus dados para co | upons de serviç<br>ido.<br>: valet, deverá i<br>ntato atualizado | ;o de valet, acompan<br>ndicar uma empresa q<br>is. | har a situação dos ped<br>ue preste esses serviços | idos, cancelar                                      |

Para alterar o estabelecimento solicitante dos cupons, clique em "*<u>Clique aqui</u>* para selecionar outro estabelecimento da empresa. ".

Para adquirir cupons de serviço de valet clique em "Pedir cupons" ou em "*Clique aqui* para pedir cupons".

# 5. Identificação

# 5.1. Identificação para empresa registrada na Prefeitura de São Paulo como prestadora de serviços de valet

Antes de iniciar os pedidos de cupom a empresa deverá preencher as informações para contato e clicar em "Gravar", conforme tela seguinte.

| SERVIÇO DE VALET                                                                                            | Página inicial Pedir cupons Cadastro Meus pedidos Cancelar cupons Reclamações                                                                                                    |
|----------------------------------------------------------------------------------------------------|----------------------------------------------------------------------------------------------------|
| <b>2</b>                                                                                                    | Cadastro                                                                                                    |
| PREFEITURA DE<br>SÃO PAULO<br>FAZENDA                                                                       |                                                                                                    |
| CNPJ:<br>Nome:                                                                                              | CCM:                                                                                                    |
| Tipo de solicitante:                                                                                        | Situação:                                                                                                    |
|                                                                                                    | Campos com asterisco (*) são de preenchimento obrigatório.                                                                                                    |
| Informações para cor                                                                                        | ntato                                                                                                    |
| Thromações para cor                                                                                         |                                                                                                    |
|                                                                                                    | * Nome:                                                                                                    |
|                                                                                                    | * Telefone:                                                                                                    |
|                                                                                                    | Celular:                                                                                                    |
|                                                                                                    | * E-mail:                                                                                                    |
|                                                                                                    |                                                                                                    |
| Prestador do serviço                                                                                        | de valet                                                                                                    |
|                                                                                                    |                                                                                                    |
| A empresa solicitante de<br>abaixo se os serviços se<br>prestar serviços de vale<br>empresa que irá prestar | e Cupons de Serviço de Valet não está registrada na Prefeitura de São Paulo como prestadora de serviços de valet. Indique<br>erão prestados pela empresa que solicita os cupons ou se serão prestados por outra empresa. Se a empresa solicitante for<br>et, o código de serviço de valet será incluído no Cadastro de Contribuintes Municipais – CCM da empresa. Caso contrário, a<br>os serviços deverá ser indicada adiante. |
| Para mais informação co                                                                                     | onsulte Perguntas e Respostas.                                                                                                    |
|                                                                                                    | O Declaro que vou prestar os serviços de valet.                                                                                                    |
|                                                                                                    | Os serviços de valet serão prestados por outra empresa.                                                                                                    |
| Na sessão abaixo, você po                                                                                   | derá inserir ou excluir Prestador de serviço de valet                                                                                                    |
| Prestador de serviço                                                                                        | de valet                                                                                                    |
|                                                                                                    | * CNPJ:                                                                                                    |

# 5.2. Identificação para empresa registrada na Prefeitura de São Paulo como não prestadora de serviços de valet

Quando a empresa não estiver registrada na Prefeitura de São Paulo como prestadora de serviços de valet, a empresa precisa declarar se prestará diretamente os serviços ou se utilizará os serviços de outra empresa.

**Importante:** a empresa indicada deverá estar registrada no CCM – Cadastro de contribuintes mobiliários, com o código de serviço de valet ativo.

Marque "Declaro que vou prestar os serviços de valet" ou "Os serviços de valet serão prestados por outra empresa", conforme seja o caso.

Em qualquer situação, verifique se as "Informações de contato" estão corretas. Corrija o que for necessário e clique em "Continuar".

# 6. Pedir cupons

#### 6.1. Empresa prestadora de serviço de valet

Para pedir cupons, o prestador deverá informar o valor de face dos cupons, a quantidade de talonários e clicar em "Adicionar item". O pedido poderá conter vários itens.

| SERVIÇO DE VALET                                                                                                    | Página inicial Pedir cupons Cadastro Meus pedidos Cancelar cupons Reclamações                                                                                                    |
|----------------------------------------------------------------------------------------------------|----------------------------------------------------------------------------------------------------|
| 薇                                                                                                    | Pedido                                                                                                    |
| PREFEITURA DE<br>SÃO PAULO<br>FAZENDA                                                                                     | 1     Identificação     2     Pedido     3     Forma de<br>entrega     Confirmação de<br>pedido     Efetuar                                                                                                    |
| CNPJ:<br>Nome:<br>Tipo de solicitante:                                                                                    | CCM:<br>Situação:                                                                                                    |
| Para solicitar Cupons de Ser<br>item". Depois de adicionar t<br>O pedido será aceito e a imp<br>emitida por este Sistema. | viço de Valet indique o valor de face do cupom (preço do serviço), a quantidade de talonários desejada e clique em "Adicionar<br>odos os itens desejados, clique em "Continuar".<br>oressão dos cupons autorizada quando for reconhecido o pagamento do ISS devido. O pagamento deverá ser feito com guia |
|                                                                                                    | Valor de face do cupom (R\$):       ,00         Quantidade de talonários:       Cada talonário contém 20 cupons.         Adicionar item                                                                                                    |
|                                                                                                    | Valor de face (R\$)         Qtde. talonário         Qtde. cupom           25,00         10         200         X                                                                                                    |
|                                                                                                    | Limpar pedido Continuar                                                                                                    |

#### **Observações importantes:**

- ✓ Cada talonário contém 20 cupons de serviço de valet;
- Para um mesmo pedido poderá haver vários itens. Os itens poderão ter valor de face ou quantidade de talonários diferentes;
- ✓ A quantidade máxima de talonários por pedido é de 250. Havendo necessidade de pedir mais de 250 talonários, o solicitante deverá concluir um pedido e fazer outro com a quantidade de talonários complementar.

# 6.2. Empresa não prestadora de serviços de valet

Restaurantes, bares, teatros, danceterias e congêneres que não prestem diretamente serviços de valet poderão solicitar a impressão de Cupom de Serviço de Valet. Para pedir os cupons a empresa solicitante deverá indicar uma empresa registrada na Prefeitura de São Paulo como prestadora desses serviços.

O sistema permite o registro de empresas prestadoras de serviços de valet vinculadas à empresa solicitante dos cupons, quando essa empresa não preste esses serviços.

Poderão ser vinculadas à empresa solicitante dos cupons diversas empresas prestadoras de serviços de valet.

Clique em "Clique aqui para cadastrar um novo prestador de serviço de valet" para vincular à empresa solicitante uma empresa que preste esses serviços.

#### Vinculação de empresa prestadora de serviços de valet.

Informe o CNPJ da empresa prestadora de serviços de valet e tecle em "Inserir prestador".

| Informe o CNPJ e clique em "Inserir pre | stador" para registra | ar uma empresa prestadora de | Campos com asterisco (*) são de preenchimento obrigatório.<br>e serviço de valet. |
|-----------------------------------------|-----------------------|------------------------------|-----------------------------------------------------------------------------------|
| Prestadores de serviço de valet         | * CNP3:               |                              | Inserir prestador                                                                 |
|                                         |                       |                              |                                                                                   |
|                                         |                       |                              | Cancelar Gravar                                                                   |

Se a empresa identificada pelo CNPJ informado estiver registrada na Prefeitura de São Paulo como prestadora de serviços de valet, o sistema mostrará a qualificação completa da empresa.

| Informe o CNPJ e clique em "Inserir prestador" par | Campos com asterisco (*) são de preenchimento obrigatório.<br>a registrar uma empresa prestadora de serviço de valet. |
|----------------------------------------------------|----------------------------------------------------------------------------------------------------|
| Prestadores de serviço de valet * CNPJ:            | 🔍 Inserir prestador                                                                                                   |
| CCM:                                               |                                                                                                    |
| Estabelecimento:                                   |                                                                                                    |
| CEP:                                               |                                                                                                    |
| Endereço:                                          |                                                                                                    |
| Número:                                            |                                                                                                    |
| Complemento:                                       |                                                                                                    |
| Bairro:                                            |                                                                                                    |
|                                                    |                                                                                                    |
|                                                    |                                                                                                    |
|                                                    | Cancelar Gravar                                                                                                    |

Clique em "Gravar" para vincular a empresa prestadora de serviços de valet à empresa solicitante dos cupons.

O sistema mostrará a página que possibilita fazer o pedido de cupons mostrando a relação de empresas prestadoras de serviços de valet vinculadas à empresa solicitante dos cupons.

| SERVIÇO DE VALET                                                                                                    | Página inicial                                                                                   | Pedir cupons Cadastro                                                                                                    | Meus pedidos C                                                                                                    | Cancelar cupons                             | Reclamações                                |
|----------------------------------------------------------------------------------------------------|--------------------------------------------------------------------------------------------------|----------------------------------------------------------------------------------------------------|----------------------------------------------------------------------------------------------------|---------------------------------------------|--------------------------------------------|
| <b></b>                                                                                                    | Pedido                                                                                           |                                                                                                    |                                                                                                    |                                             |                                            |
| PREFEITURA DE<br>SÃO PAULO<br>FAZENDA                                                                                    | 1 Identificaç                                                                                    | tão <b>2 Pedido</b> 3                                                                                                    | Forma de entrega 4 p                                                                                                    | Confirmação de sedido                       | Efetuar<br>pagamento                       |
| CNPJ: Nome:                                                                                                    |                                                                                                  | CCM:                                                                                                    |                                                                                                    |                                             |                                            |
| Para solicitar Cupons de Ser<br>item". Depois de adicionar t<br>O pedido será aceito e a im<br>emitida por este Sistema. | rviço de Valet indique o va<br>todos os itens desejados, c<br>pressão dos cupons autori          | lor de face do cupom (preço do s<br>clique em "Continuar".<br>zada quando for reconhecido o pa                                                                                                    | erviço), a quantidade de t<br>agamento do ISS devido.                                                                      | talonários desejada e<br>O pagamento deverá | clique em "Adicionar<br>ser feito com guia |
| Indique a empresa qu                                                                                                    | le prestara o serviço de                                                                         | valet                                                                                                    |                                                                                                    |                                             |                                            |
|                                                                                                    |                                                                                                  |                                                                                                    |                                                                                                    |                                             |                                            |
|                                                                                                    | CCM                                                                                              | Prestador de serviço de v                                                                                                    | ralet                                                                                                    | Endereço                                    |                                            |
| <ul> <li>CNPJ</li> <li>         99.999.999/000     </li> </ul>                                                           | CCM<br>12-99 3.961.961-4                                                                         | Prestador de serviço de v<br>INSCRICAO PARA TESTE NFE -<br><u>Cliq</u>                                                                                                    | alet<br>PJ/0002 R PEDRO<br><u>ue aqui</u> para cadastrar                                                                   | Endereço<br>um novo prestador               | de serviço de Valet.                       |
| <ul> <li>CNPJ</li> <li>⊘ 99.999.999/000</li> </ul>                                                                       | CCM<br>2-99 3.961.961-4<br>Valor de face do<br>Quantidade o                                      | Prestador de serviço de v<br>INSCRICAO PARA TESTE NFE -<br><i>Cliq</i><br>o cupom (R\$):,00<br>de talonários: <i>Cada</i>                                                                             | ralet<br>PJ/0002 R PEDRO<br><i>ue aqui</i> para cadastrar<br>talonário contém 20 cupons                                    | Endereço<br>um novo prestador<br>s          | r de serviço de Valet.<br>Adicionar item   |
| CNPJ                                                                                                    | CCM<br>2-99 3.961.961-4<br>Valor de face do<br>Quantidade o<br>Valor de face (<br>10,00<br>25,00 | Prestador de serviço de v         INSCRICAO PARA TESTE NFE -         Cliq         o cupom (R\$):       ,00         de talonários:       Gada         (R\$)       Qtde. talonário         100       10 | ralet P3/0002 R PEDRO<br><i>ue aqui</i> para cadastrar<br><i>talonário contém 20 cupons</i><br>Qtde. cupom<br>2.000<br>200 | Endereço<br>um novo prestador<br>s.         | r de serviço de Valet.<br>Adicionar item   |
| CNPJ                                                                                                    | CCM<br>2-99 3.961.961-4<br>Valor de face do<br>Quantidade o<br>Valor de face (<br>10,00<br>25,00 | Prestador de serviço de v         INSCRICAO PARA TESTE NFE -         Clig         o cupom (R\$):       ,00         de talonários:       Cada         (R\$)       Qtde. talonário         100       10 | ralet PJ/0002 R PEDRO<br><i>ue aqui</i> para cadastrar<br><i>talonário contém 20 cupons</i><br>Qtde. cupom<br>2.000<br>200 | Endereço<br>um novo prestador<br>s.         | r de serviço de Valet.<br>Adicionar item   |

Selecione uma empresa prestadora de serviço de valet.

Informe o valor de face dos cupons pedidos, a quantidade de talonários e clique em "Adicionar item". O pedido pode conter diversos itens.

Observe que o talonário contém 20 cupons de serviço de valet.

Depois de adicionar todos os itens desejados, tecle em "Continuar".

# 6.3. Empresa registrada na Prefeitura de São Paulo como não prestadora de serviços de valet, porém presta o serviço diretamente.

Restaurantes, bares, teatros, danceterias e congêneres que **prestem diretamente** serviços de valet deverão solicitar a impressão de Cupom de Serviço de Valet.

Neste caso a empresa deverá declarar que vai prestar diretamente esses serviços, o registro da empresa como prestadora de serviços de valet será feito automaticamente com a inclusão no Cadastro de Contribuintes Mobiliários (CCM) do código de serviço 07846.

| Alerta                                                                                                    |
|----------------------------------------------------------------------------------------------------|
| Atenção!<br>Ao confirmar a declaração, será incluído o código de serviço de valet no seu Cadastro de Contribuintes<br>Mobiliários - CCM. Caso deixe de prestar serviço de valet atualize o CCM. Para mais informações acesse<br>o endereço eletrônico http://www.prefeitura.sp.gov.br/cidade/secretarias/fazenda/servicos/ccm/ |
| ОК                                                                                                    |

Antes de continuar atualize suas informações para contato. Clique em "Continuar" para ir para a página "Pedir cupons".

#### Observação importante:

✓ Caso deixe de prestar serviços de valet, a empresa solicitante deverá providenciar a atualização do CCM, excluindo do seu cadastro o código de serviço 07846.

# 7. Pedido

Informe o valor de face dos cupons pedidos, a quantidade de talonários e clique em "Adicionar item". O pedido pode conter vários itens.

| SERVIÇO DE VALET                                                                                                    | Página inicial Pedir cupons Cadastro Meus pedidos Cancelar cupons Reclamações                                                                                                    |
|----------------------------------------------------------------------------------------------------|----------------------------------------------------------------------------------------------------|
| <b>Ö</b>                                                                                                    | Pedido                                                                                                    |
| PREFEITURA DE<br>SÃO PAULO<br>FAZENDA                                                                                     | 1     Identificação     2     Pedido     3     Forma de<br>entrega     4     Confirmação de<br>pedido     5     Efetuar<br>pagamento                                                                                                    |
| CNPJ:<br>Nome:<br>Tipo de solicitante:                                                                                    | CCM:<br>Situação:                                                                                                    |
| Para solicitar Cupons de Ser<br>tem". Depois de adicionar to<br>D pedido será aceito e a imp<br>emitida por este Sistema. | viço de Valet indique o valor de face do cupom (preço do serviço), a quantidade de talonários desejada e clique em "Adicionar<br>odos os itens desejados, clique em "Continuar".<br>oressão dos cupons autorizada quando for reconhecido o pagamento do ISS devido. O pagamento deverá ser feito com guia |
|                                                                                                    | Valor de face do cupom (R\$):       ,00         Quantidade de talonários:       Cada talonário contém 20 cupons.         Adicionar item                                                                                                    |
|                                                                                                    | Valor de face (R\$)         Qtde. talonário         Qtde. cupom           25,00         10         200         X                                                                                                    |
|                                                                                                    | Limpar pedido Continuar                                                                                                    |

Depois de incluir os itens desejados, verifique se os itens atendem as necessidades da empresa. Cancele os itens desnecessários clicando no X na linha do item e inclua outros itens, clicando em "Adicionar item", se for o caso. Clique em "Continuar".

#### **Observações importantes:**

- ✓ Cada talonário contém 20 cupons de serviço de valet;
- Para um mesmo pedido poderá haver vários itens. Os itens poderão ter valor de face ou quantidade de talonários diferentes;
- ✓ A quantidade máxima de talonários por pedido é de 250. Havendo necessidade de pedir mais de 250 talonários, o solicitante deverá concluir um pedido e fazer outro com a quantidade de talonários complementar.

# 8. Forma de entrega dos cupons

Nesta página o sistema mostra orientações para a retirada dos cupons.

Os cupons serão impressos e entregues ao solicitante somente depois do aceite do pedido pela Prefeitura de São Paulo, que ocorre com o reconhecimento do pagamento do ISS devido.

| SERVIÇO DE VALET                                                   | Página inicial Pedir cupons Cadastro Meus pedidos Cancelar cupons Reclamações                                                                                                    |
|--------------------------------------------------------------------|----------------------------------------------------------------------------------------------------|
| Ö                                                                  | Forma de entrega                                                                                                    |
| PREFEITURA DE<br>SÃO PAULO<br>FAZENDA                              | 1 Identificação 2 Pedido 3 entrega 4 Confirmação de 5 Efetuar<br>pedido 5 pagamento                                                                                                    |
| CNPJ:                                                              | CCM:                                                                                                    |
| Tipo de solicitante:                                               | Situação:                                                                                                    |
| 0. i.e. b                                                          |                                                                                                    |
| Orientação para retira                                             | da dos cupons                                                                                                    |
| Quando a situa<br>de Valet" e re<br>agendamento<br>Para retirar os | inceração do seu pedido utilizando a runção "Neus pedidos".<br>ação do pedido for "Cupons à disposição para retirada na Praça " imprima o "Recibo de entrega de Cupons de Serviço<br>etire os talonários no Centro de Atendimento da Fazenda Municipal (CAF) da Prefeitura de São Paulo mediante<br>prévio.<br>talonários, siga as instruções constantes do recibo. Este poderá ser emitido após a conclusão do pedido. |
| Centro                                                             | de Atendimento da Fazenda Municipal (CAF)                                                                                                    |
| <b>Secretaria</b><br>Praça do Patria<br>Centro - São P             | a Municipal da Fazenda<br>arca, nº 69<br>Paulo - SP                                                                                                    |
|                                                                    |                                                                                                    |
|                                                                    | Voltar Continuar                                                                                                    |

Clique em "Continuar" para avançar para a próxima página.

# 9. Contribuinte optante pelo regime Simples Nacional

Quando o prestador do serviço de valet for optante pelo regime Simples Nacional é necessário informar a alíquota do ISS incidente sobre os serviços prestados.

Desse modo, deve considerar a alíquota efetiva aplicável, conforme disposto no artigo 18 da Lei Complementar nº 123 de 14 de dezembro de 2006, com redação dada pela Lei Complementar nº 155, de 2016.

# 10. Confirmação de pedido

A página "Confirmação de pedido" relaciona os tipos e quantidades dos cupons pedidos, a alíquota do ISS devido pela empresa prestadora do serviço de valet, a base de cálculo do imposto e o valor do ISS devido.

A página permite a alteração do pedido pela inclusão e exclusão de itens. Concluído o pedido, não será mais possível alterá-lo.

| SERVIÇO DE VALET                                                                                         | Página inicial                   | Pedir cupons                        | Cadastro M                        | leus pedidos        | Cancelar cupor                       | ns Reclamações                          |
|----------------------------------------------------------------------------------------------------|----------------------------------|-------------------------------------|-----------------------------------|---------------------|--------------------------------------|-----------------------------------------|
| 8                                                                                                    | Confirmaçã                       | o de pedi                           | ido                               |                     |                                      |                                         |
| PREFEITURA DE<br>SÃO PAULO<br>FAZENDA                                                                    | 1 Identifica                     | ção 2 Pedic                         | do 3 For                          | rma de<br>trega 4   | Confirmação de<br>pedido             | 5 Efetuar<br>pagamento                  |
| CNPJ:<br>Nome:<br>Tipo de solicitante:                                                                   |                                  |                                     | CCM:<br>Situação:                 |                     |                                      |                                         |
| /erifique atentamente os da                                                                              | dos de seu pedido e se r         | ecessário altere-os                 | : clicando em "Altera             | r pedido". Para fin | alizar o pedido, cliqu               | ue em "Concluir pedido".                |
| Prestador de serviço de                                                                                  | Valet                            |                                     |                                   |                     |                                      |                                         |
| CNPJ:<br>Nome/Razão Social:                                                                              |                                  |                                     | CCM:                              |                     |                                      |                                         |
| Centro de Atendimento<br>Secretaria Municipal da<br>Praça do Patriarca, nº 69<br>Centro - São Paulo - SP | da Fazenda Municipa<br>I Fazenda | I (CAF)                             |                                   |                     |                                      |                                         |
| <b>Valor de face(R\$</b><br>10,00<br>25,00                                                               | ) Qtde. talonários<br>100<br>10  | <b>Qtde. cupons</b><br>2.000<br>200 | Alíquota de ISS<br>5,00%<br>5,00% | Valor do            | • item(R\$)<br>20.000,00<br>5.000,00 | Valor do ISS(R\$)<br>1.000,00<br>250,00 |
| Totais                                                                                                   | 110                              | 2.200                               | -                                 | 2                   | 5.000,00                             | 1.250,00                                |
|                                                                                                    |                                  |                                     |                                   | Altera              | r pedido                             | Concluir pedido                         |

Se o pedido estiver conforme as necessidades da empresa solicitante, clique em "Concluir pedido" para ir para a página da pagamento.

#### **Observações importantes:**

- ✓ Concluído o pedido, não será mais possível alterá-lo. Neste caso o solicitante deverá cancelar o pedido;
- ✓ Somente será possível o cancelamento de um pedido antes do aceite pela Prefeitura de São Paulo (reconhecimento do pagamento).

# 11. Pagamento do ISS devido

O pagamento do ISS devido estará vinculado à empresa que prestará diretamente o serviço de valet.

Para efetuar o pagamento utilize sempre o Documento de Arrecadação do Município de São Paulo (DAMSP) gerado pelo sistema.

Atenção! A utilização de qualquer outra forma de pagamento do ISS impedirá que o pagamento seja reconhecido pela Prefeitura de São Paulo. Não havendo o reconhecimento do pagamento o pedido não será aceito e, em consequência, os cupons não serão impressos e disponibilizados à empresa solicitante.

Clique no boleto para imprimir o DAMSP.

| SERVIÇO DE VALET                                                                                                    | Página inicial Pedir        | cupons Cadastro                               | Meus pedidos                                                                                                    | Cancelar cupons                | Reclamações           |  |
|----------------------------------------------------------------------------------------------------|-----------------------------|-----------------------------------------------|----------------------------------------------------------------------------------------------------|--------------------------------|-----------------------|--|
| <b>0</b>                                                                                                    | Efetuar Pagam               | ento                                          |                                                                                                    |                                |                       |  |
| PREFEITURA DE<br>SÃO PAULO<br>FAZENDA                                                                                                    | 1 Identificação             | 2 Pedido 3                                    | Forma de<br>entrega                                                                                                    | Confirmação de 5               | fetuar<br>bagamento   |  |
| CNPJ:<br>Nome:                                                                                                    |                             | CCM:                                          |                                                                                                    |                                |                       |  |
| Tipo de solicitante:                                                                                                    |                             | Situação                                      | 01.                                                                                                    |                                |                       |  |
| Resumo do pedido         Quantidade total de talonários:       110         Quantidade total de cupons:       2.200         Valor total dos itens do pedido (R\$):       25.000,00         Valor do ISS devido (R\$):       1.250,00 |                             | Pedido nº 258 con<br>Centr<br>Praça<br>Centro | 258 concluído<br>Centro de Atendimento da Fazenda Municipal (CAF)<br>Secretaria Municipal da Fazenda<br>Praça do Patriarca, nº 69<br>Centro - São Paulo - SP |                                |                       |  |
|                                                                                                    |                             |                                               | <u>a</u>                                                                                                    | <i>lique aqui</i> para imprimi | r os dados do pedido. |  |
| Selecione a forma de p                                                                                                    | pagamento clicando na image | em correspondente                             |                                                                                                    |                                |                       |  |
|                                                                                                    | P                           | 'agamento por guia de a                       | rrecadação                                                                                                    |                                |                       |  |
| Pagamento por Documento de Arrecadação do Município de São Paulo (DAMSP).<br>Clique na imagem ao lado para emitir o documento.                                                                                                    |                             |                                               |                                                                                                    |                                |                       |  |

# Pagamento com DAMSP

Clique em "Imprimir DAMSP" e pague o ISS devido.

Imprimir DAMSP Fechar

| PREFEITURA DA CIDADE DE SÃO PAULO<br>Secretaria da Fazenda<br>DAMSP - Documento de Arrecadação do Município de São Paulo |                                |                             |                                       |  |
|----------------------------------------------------------------------------------------------------|--------------------------------|-----------------------------|---------------------------------------|--|
| Nome/Razão Social                                                                                                    |                                |                             | Vencimento 10/08/2018                 |  |
| CPF/CND1                                                                                                    | C.C.M.                         | Incidência<br>07/2018       | Valor (R\$) 1.250,00                  |  |
| Receita<br>ISS - Cupom - serviço de Valet                                                                                |                                |                             | Multa (R\$)<br>0,00                   |  |
| Outras Informações                                                                                                    |                                |                             | Juros (R\$)<br>0,00                   |  |
|                                                                                                    |                                |                             | Atualização Monetária (R\$)<br>0 , 00 |  |
|                                                                                                    | Outros Encargos (RS)<br>0 , 00 |                             |                                       |  |
| PAGÁVEL EM QUALQUER AGENT                                                                                                | Total (R\$) 1.250,00           |                             |                                       |  |
| VIA DO CONTRIBUINTE - Documento                                                                                          | N°. 012 00000010415            | 1123 55 12 000000010415 8 1 | -                                     |  |
| Autenticação Bancária                                                                                                    | 8180000012-8 5000              | 5701180-1 81012000001-4     | 04150029953-3                         |  |

Em média, o pagamento é reconhecido pela Prefeitura de São Paulo em até três dias depois de efetuado na rede bancária.

# 12. Consultar pedidos

Clique em "Meus pedidos" para acompanhar a situação dos seus pedidos.

| SERVIÇO DE VALET                                  | Página inicial                                     | Pedir cupons                                 | Cadastro                             | Meus pedidos                                                         | Cancelar cupons                                                             | Reclamações              |
|---------------------------------------------------|----------------------------------------------------|----------------------------------------------|--------------------------------------|----------------------------------------------------------------------|-----------------------------------------------------------------------------|--------------------------|
| PREFEITURA DE<br>SÃO PAULO<br>FAZENDA             | Meus pedic                                         | los                                          |                                      |                                                                      |                                                                             |                          |
| CNPJ: '<br>Nome:<br>Tipo de solicitante:          |                                                    |                                              | CCM:<br>Situação                     | :                                                                    |                                                                             |                          |
| Nesta página você pode<br>recibo de entrega dos c | erá acompanhar a situaçã<br>upons e cancelamento d | ão dos seus pedidos,<br>le pedidos ainda não | solicitar a emis<br>aceitos pela Pre | são de 2ª via da guia<br>sfeitura.                                   | de pagamentos (DAMSP                                                        | ), impressão do          |
| Pedido nº: 258                                    |                                                    |                                              |                                      | 🔶 Pedido r<br>ISS                                                    | egistrado aguardando                                                        | o o pagamento do         |
| [+] Exibir detalhes                               |                                                    |                                              |                                      | <u>Clique aqui</u> p<br><u>Clique aqui</u> p<br><u>Clique aqui</u> p | para imprimir os dado:<br>para emitir 2ª via do D<br>para cancelar o pedido | s do pedido<br>AMSP<br>) |

O pedido pode estar nas seguintes situações:

Pedido aberto: a empresa solicitante concluiu o registro do pedido;

**Liberado para impressão dos talonários**: a empresa solicitante pagou o ISS devido e o pagamento foi reconhecido pela Prefeitura. O prazo para reconhecimento do pagamento é de até três dias contados do dia do pagamento na rede bancária.

Pedido na gráfica: a impressão dos cupons foi autorizada pela Prefeitura de São Paulo.

**Talonários entregues no Centro de Atendimento**: os cupons foram impressos e estão à disposição da empresa solicitante, que deve retirá-los no Centro de Atendimento da Fazenda Municipal (CAF), mediante agendamento prévio. Antes de se dirigir ao Centro de Atendimento, a empresa deve imprimir o "Recibo de entrega dos cupons de serviço de valet", clicando em "Clique aqui para imprimir o recibo".

Pedido finalizado: os cupons foram retirados no Centro de Atendimento pela empresa solicitante.

**Pedido cancelado:** pedido cancelado pelo solicitante antes do aceite pela Prefeitura de São Paulo.

# 13. Imprimir o recibo para a retirada dos cupons

Na página "Meus pedidos" clique em "Clique aqui para emitir o recibo de entrega". O recibo só poderá ser impresso quando o pedido houver sido aceito pela Prefeitura de São Paulo.

O sistema pedirá a qualificação da pessoa autorizada pela empresa solicitante para retirar os cupons. É exigido que se informe o nome e o número da carteira de identidade (RG) da pessoa autorizada.

Os cupons serão entregues exclusivamente para a pessoa qualificada no recibo, mediante apresentação de documento de identidade com foto e número do RG.

| SERVIÇO DE                        | E VALET Página inicial Pedir cupons Cadastro Meus pedidos                                                                                                    | Cancelar cupons Reclamações                                                         |
|-----------------------------------|----------------------------------------------------------------------------------------------------|-------------------------------------------------------------------------------------|
| e                                 | Meus pedidos                                                                                                    |                                                                                     |
| PREFEITU<br>SÃO PA<br>FAZEN       | IRA DE<br>AULO<br>IDA                                                                                                    |                                                                                     |
| CNPJ:<br>Nome:<br>Tipo de         | 🕆 Emissão de relatório - Google Chrome                                                                                                    |                                                                                     |
| Nesta páo<br>recibo de            | Autorização para retirada de cupons<br>Identifique a pessoa autorizada para retirar os cupons na Praça de<br>Atendimento da Secretaria da Fazenda.                                                                                                    | e pagamentos (DAMSP), impressão do                                                  |
| Pedido nº                         | Nome:                                                                                                    | gistrado aguardando o pagamento do                                                  |
| [+] Exib                          | Gravar pa<br>Gravar pa                                                                                                    | ra imprimir os dados do pedido<br>ra emitir 2ª via do DAMSP<br>ra cancelar o pedido |
| Pedido n <sup>o</sup><br>[+] Exib | Observações:<br>- Para alterar a qualificação da pessoa autorizada para retirar os cupons emita um novo<br>"Recibo de entrega de cupons de serviço de valet"<br>- A emissão do recibo só é possível depois de o pedido ter sido aceito.<br>- Acompanhe a situação dos pedidos utilizando a função "Meus pedidos". | ncelado<br>ra imprimir os dados do pedido                                           |
| Pedido n <sup>e</sup>             | ac<br>pa<br>pa                                                                                                    | eito<br>ra imprimir os dados do pedido<br>ra emitir o recibo de entrega             |
| Pedido n <sup>q</sup>             | re                                                                                                    | gistrado aguardando o pagamento do                                                  |
| [+] Exib                          | ba<br>ba<br>ba                                                                                                    | ra imprimir os dados do pedido<br>ra emitir 2ª via do DAMSP<br>ra cancelar o pedido |
| Pedido n <sup>e</sup>             | ac<br>pa                                                                                                    | eito<br>ra imprimir os dados do pedido                                              |
| L'JEAN                            | <u>cnque aquí</u> pa                                                                                                    | ra emitir o recibo de entrega                                                       |

Informe o nome e o RG da pessoa autorizada para retirar os cupons no Centro de Atendimento e clique em "Continuar".

O sistema possibilitará a impressão do seguinte documento:

| Recibo de<br>PREFEITURA DE<br>SÃO PAULO Cupons de Se                                                                             |                     | rega de<br>ço de Valet | Recibo nº.:       |  |  |  |
|----------------------------------------------------------------------------------------------------|---------------------|------------------------|-------------------|--|--|--|
| FAZENDA                                                                                                    |                     |                        | FL. 1/1           |  |  |  |
| Pessoa autorizada para retirar o                                                                                                 | s cupons            | Cupons entregues por   |                   |  |  |  |
| Recebi da Prefeitura de São Paulo os cupons de serviço de<br>valet a seguir identificados, correspondentes ao pedido nº.<br>208. |                     | (Carimbo e assinatura) |                   |  |  |  |
| São Paulo, <u>de</u>                                                                                                    | _de 20              |                        |                   |  |  |  |
| (Assinatura)                                                                                                    |                     |                        |                   |  |  |  |
| Nome:                                                                                                    |                     |                        |                   |  |  |  |
| RG:                                                                                                    |                     |                        |                   |  |  |  |
| Estabelecimento solicitante                                                                                                    |                     |                        |                   |  |  |  |
| CNPJ:                                                                                                    |                     | CCM:                   |                   |  |  |  |
| Nome:                                                                                                    |                     |                        |                   |  |  |  |
| Prestador dos serviços de valet                                                                                                  |                     |                        |                   |  |  |  |
| CNP I:                                                                                                    |                     | CCM:                   |                   |  |  |  |
| Nome:                                                                                                    |                     | Com.                   |                   |  |  |  |
|                                                                                                    |                     |                        |                   |  |  |  |
| Talonários e cupons                                                                                                    | Talonários e cupons |                        |                   |  |  |  |
|                                                                                                    |                     |                        |                   |  |  |  |
| Valor de face do cupom (R\$)                                                                                                    | Qtde. talonários    | Talonários de números  | Cupons de números |  |  |  |
|                                                                                                    |                     |                        |                   |  |  |  |
| Totais                                                                                                    |                     | 1 talonário(s)         | 10 cupons         |  |  |  |

#### Instruções para a retirada dos Cupons de Serviço de Valet

Os cupons de serviço de valet serão entregues pela Prefeitura de São Paulo apenas à pessoa identificada no quadro "Pessoa autorizada para retirar os cupons" deste recibo.

A entrega dos cupons será feita na Praça de Atendimento da Secretaria da Fazenda, mediante agendamento eletrônico no endereço http://agendamentosf.prefeitura.sp.gov.br .

Deverão ser apresentados os seguintes documentos no ato da retirada dos Cupons de Serviço de Valet:

 Este recibo de entrega de cupons de serviço de valet, impresso pelo Sistema Serviços de Valet, que será datado e assinado no momento da retirada dos cupons pela pessoa autorizada para retirá-los;

Documento de identidade com foto e número do RG da pessoa autorizada para retirar os cupons.

Imprima o recibo e retire os cupons no Centro de Atendimento da Fazenda Municipal observando as instruções nele impressas.

# 14. Imprimir o pedido

Na página "Meus pedidos" clique em "Clique aqui para imprimir os dados do pedido".

O sistema gera uma imagem com as características do pedido, que pode ser impressa.

|                                  |                     | Pedido de<br>Cupons de Serviço de Valet |                                          |                        | Pedido nº.:      |
|----------------------------------|---------------------|-----------------------------------------|------------------------------------------|------------------------|------------------|
| SAO PAULO<br>FAZENDA             |                     |                                         |                                          |                        | FL. 1/1          |
| Prestador de serviço de          | e valet             |                                         |                                          |                        |                  |
| CNPJ:                            |                     |                                         | CCM:                                     |                        |                  |
| Nome:                            |                     |                                         |                                          |                        |                  |
| Endereço para a retirad          | a dos cupons        |                                         |                                          |                        |                  |
| Centro de Atendimento            | da Fazenda Mu       | nicipal (CAF)                           |                                          |                        |                  |
| Praça do Patriarca, nº 69        |                     |                                         |                                          |                        |                  |
| Centro - São Paulo - SP          |                     |                                         |                                          |                        |                  |
|                                  |                     |                                         |                                          |                        |                  |
| Resumo do pedido                 |                     |                                         |                                          |                        |                  |
| Data do pedido Aceite do pedido: |                     |                                         |                                          |                        |                  |
| Valor de face do<br>cupom (R\$)  | Qtde.<br>talonários | Qtde.<br>cupons                         | Valor total dos<br>cupons (R <b>\$</b> ) | Alíquota do<br>ISS (%) | ISS devido (R\$) |
| Totais                           |                     |                                         |                                          |                        |                  |
|                                  |                     | Tabel des un                            | lana da Gara da                          | (84)                   |                  |

Total do ISS devido (R\$):